### PLL ADF4351 & carte interface de commande

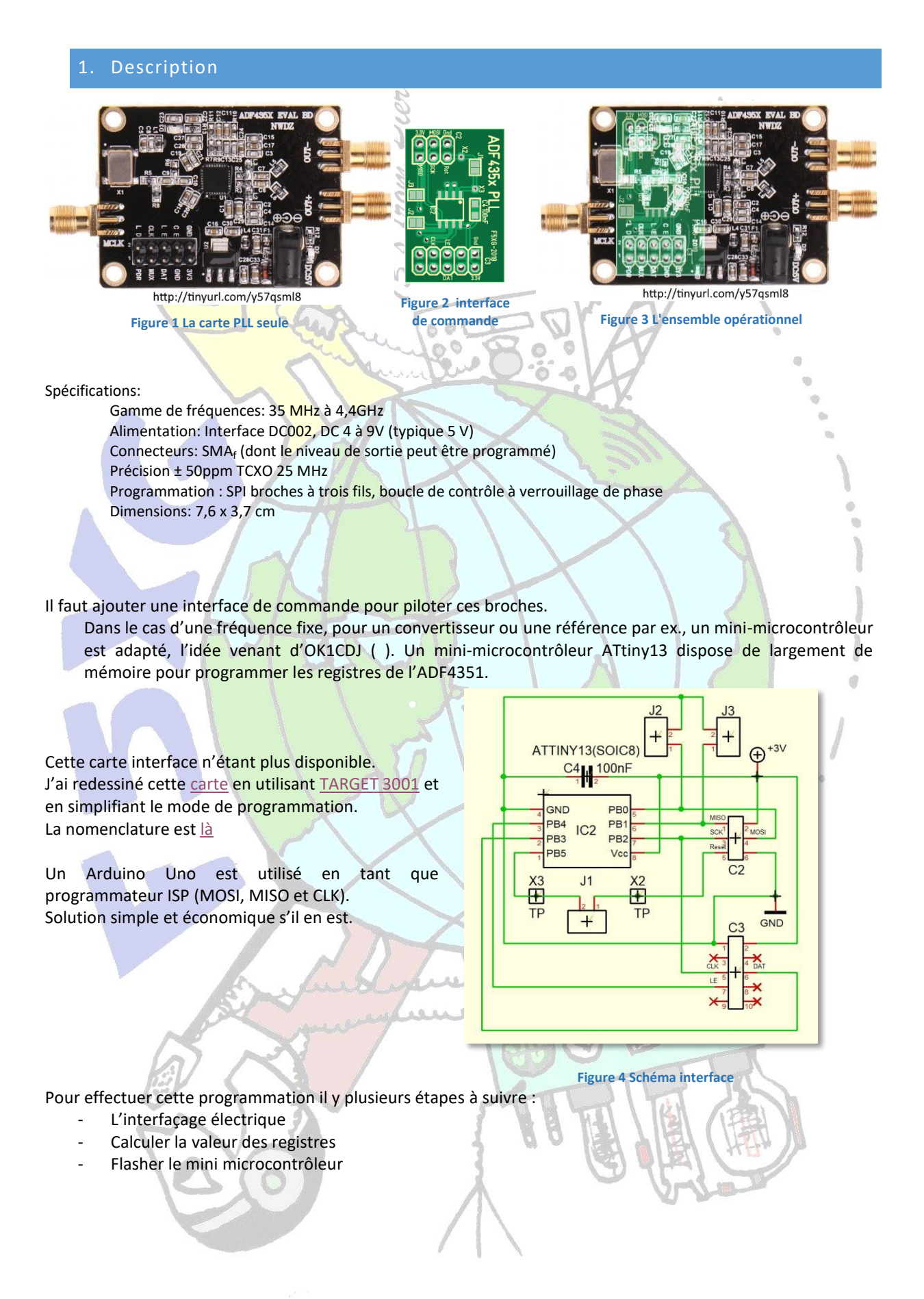

# 2. L'INTERFAÇAGE ELECTRIQUE

Un Arduino Uno est utilisé comme programmateur ISP.

Le câblage est simple.

L'alimentation de l'interface de commande se fait via le connecteur ICSP de l'Arduino.

La pastille X3 (Reset ATtiny13) de la carte interface de commande F5XG doit être reliée par une liaison provisoire à la broche 10 de l'Arduino Uno.

Il faut mettre un condensateur de 10µF entre la broche Reset de l'Arduino et la masse. 00 00

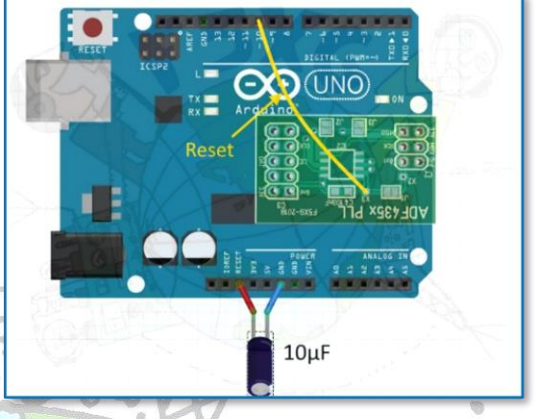

Mais avant de programmer, il y a qq. étapes préalables...

Figure 5 Câblage pour carte F5XG

Pour ma part sur la carte de hamshop.cz dont je disposais il y qq. temps, j'avais monté un connecteur 2x3<sub>femelle</sub> dont j'avais enlevé la broche « Reset », afin de réaliser la liaison provisoire vers la broche 10.

## 3. CALCULER LA VALEUR DES REGISTRES

On utilise le logiciel téléchargeable d'Analog Device ADF435x v4 5 0.zip

Analog Dev

et

Après décompression, installation :

- clic en 1<sup>er</sup> sur l'onglet « Selec Device and Connection »
- choisir ADF4351,

- clic sur l'onglet « Mai Controls »,
- entrer la fréquence dans l cadre Output, la fenêtre apparaît comme ci-contre.

| <ul> <li>clic en 1<sup>er</sup> sur l'onglet « Select<br/>Device and Connection »</li> <li>choisir ADF4351,</li> <li>clic sur l'onglet « Main<br/>Controls »,</li> <li>entrer la fréquence dans le<br/>cadre Output, la fenêtre</li> </ul>                                            | File Tools Help<br>Selet Device and Correction<br>RF Settings O<br>RF Finceurery<br>Outward Broken<br>Reference Frequency<br>Feedback agnal<br>HT FFAC<br>Solution<br>Present Solution<br>Present Solution<br>Passe adjust II Office                                                                                                    | Man Cortrols         Registers         S           VEO         700         2040         M           700         400         K         4           25         Mote         B         25           9         Pet Doubler         Pet / 2         Met           93         VOID         VOID         9           9         Pet Doubler         Pet / 2         Net           91         25         / 4         7           N = 121.5         Phase Value         10              | Verse and Higo Other Function<br>Register 2<br>Its a<br>Len Nose/Spur 1<br>May be<br>Charge parts of<br>Charge parts of<br>Charge parts of<br>Charge Carls<br>Charge Carls<br>Cold Divid<br>Charge Carls<br>Cold Divid<br>Charge Carls<br>Cold Divid<br>Charge Carls<br>Cold Divid<br>Charge Carls<br>Cold Divid<br>Charge Carls<br>Cold Divid<br>Charge Carls<br>Cold Divid<br>Charge Carls<br>Cold Divid<br>Charge Carls<br>Cold Divid<br>Cold Divid<br>Cold | ne Festures                                                                                                    | LDP. 10 ns.<br>D Polstry, Postsee<br>werdown: Daabled<br>Daabled<br>refer reset. Daabled<br>ABP. 6ns (FRAC<br>CSR: Daabled | Register 4<br>VCO Pow<br>v<br>Aax Output<br>FF Output<br>RF Output<br>v<br>Band Selex<br>v<br>Aato see                                                                                                    | rerdown: Disabled<br>MTLD: Disabled<br>& Select: Divided<br>E Enable: (Disabled<br>& Power<br>E Enable: (E Insabled<br>& Power<br>= 5 dBm<br>et Clock<br>Reg (kHz) (125.00                                                                                                    | 9<br>9<br>9 |
|----------------------------------------------------------------------------------------------------|----------------------------------------------------------------------------------------------------|----------------------------------------------------------------------------------------------------|----------------------------------------------------------------------------------------------------|----------------------------------------------------------------------------------------------------|----------------------------------------------------------------------------------------------------|----------------------------------------------------------------------------------------------------|----------------------------------------------------------------------------------------------------|-------------|
| apparait comme ci-contre.                                                                                                    | Registers 0x 3C8018                                                                                                    | 0x 8008029                                                                                                    | 0x 4E42                                                                                                    | 0x 4B3                                                                                                    | 0x AC                                                                                                    | C803C 0x                                                                                                    | 580005                                                                                                    | Mirro Al    |
|                                                                                                    | Wite R0                                                                                                    | Write R1                                                                                                    | Write R2                                                                                                    | Wite R3                                                                                                    | Write R                                                                                                    | 64                                                                                                    | Wite R5                                                                                                    | Registers   |
| Les valeurs des registres<br>s'affichent en fonction des<br>options sélectionnées.<br>Dans la capture d'écran ci-contre,<br>en cliquant sur la flèche v, les<br>options possibles apparaissent,<br>• cliquer sur la valeur choisie et<br>automatiquement le registre<br>est actualisé | The device connected Anticology Periode ADF4336 Set<br>File Teels Help<br>Selectories and Connection<br>RF Frequency:<br>Outriel selectories<br>RF Frequency:<br>R Countel sealing:<br>Outriel selectories<br>Researce:<br>Researce:<br>Researce:<br>RFD Frequency:<br>Researce:<br>RFD Frequency:<br>Researce:<br>RFD Frequency:<br>Researce:<br>RFD Frequency:<br>Researce:<br>RFD Frequency:<br>Researce:<br>RFD Frequency:<br>Researce:<br>RFD Frequency:<br>Researce:<br>RFD Frequency:<br>RFD Frequency:<br>RF | Reset           Man Cortroli         Register           Sapa         XCD           700         2040           Min         Min           Ref Doubler         Ref / 23           Mail         Witz           Ref Doubler         Ref / 23           V23         Minz           V3000 Minz         Ref / 23           V3000 Minz         No           V3000 Minz         Ref / 23           V10 Minz         Doubler           PD (Minz) Dur         Rinda           Prose Value | were and Hop Other Function  Reguter 2  rtr  Reguter 2  rtr  Reguter 3  Reguter 3  Regu                                                                                                    | re Features<br>bole Low noise mode<br>States regist<br>Date 250 V<br>CC DF FRACEN V<br>CC Car<br>Mode Cock Dude OF<br>ytale<br>Cock Cast<br>Mode Cock Dude OF<br>ptal Lock Detect V<br>CC Cast<br>Mode Cock Dude OF<br>ptal Lock Detect V<br>CC Cast<br>Mode Cock Dude OF<br>ptal Lock Detect V<br>CC Cast<br>Mode Cock Dude OF<br>ptal Lock Detect V<br>CC Cast<br>Mode Cock Dude OF<br>ptal Lock Detect V | LDP 10m<br>Driadry Pastre<br>werdown Duabled<br>P state Diabled<br>ABP Em (FRAC<br>CSR Duabled                             | Register 4<br>VCD Prov<br>V<br>Ala Output<br>Register 4<br>VCD Prov<br>V<br>Ala Output<br>Register 4<br>Ala Output<br>Register 4<br>Ala Output | erdown Daabled<br>MILD Daabled<br>5 Sect. Druted<br>15 Sect. Druted<br>16 Sect. Druted<br>16 Sect. Druted<br>16 Sect. 16 Sect.<br>16 Sect.<br>16 | Vices       |
|                                                                                                    |                                                                                                    | ÷                                                                                                    |                                                                                                    |                                                                                                    | 1                                                                                                    | Device in use: ADF43<br>Software version: 4.5.0                                                                                                    |                                                                                                    | EVICES      |

Noter ces valeurs que nous allons utiliser à l'étape suivante, ou Copier-Coller à partir de l'onglet « Registers ».

#### 4. FLASHER LE MINI MICROCONTROLEUR

Ensuite :

- Lancer l'IDE Arduino.
- Suivez les conseils et l'installation de https://github.com/MCUdude/MicroCore, qui est un ensemble
- de fichiers pour l'utilisation et la programmation de l'ATtiny13.
- Ce n'est pas compliqué à installer (insérer le lien après avoir cliqué là où j'ai mis la flèche bleue cidessous et coller la ligne indiquée dans le github.)

| Emplacement du carnet de croquis                |                                                                                                    |                                           |           |
|-------------------------------------------------|----------------------------------------------------------------------------------------------------|-------------------------------------------|-----------|
|                                                 |                                                                                                    |                                           | Parcourir |
| Choix de la langue : Franç                      | is (French) v (n                                                                                                | écessite un redémarrage d'Arduino)        |           |
| Talle de police de l'éditeur : 18               |                                                                                                    |                                           |           |
| Talle de l'interface:                           | tomatique 100 😳 % (nécessite un redémarrage o                                                                   | ď Arduino)                                |           |
| Thème: Thèm                                     | par défaut 🧹 (nécessite un redémarrage d'Arduin                                                                 | 0)                                        |           |
| Afficher les résultats détailés pendant : 🗌 cor | plation 📋 tëlëversement                                                                                         |                                           |           |
| Avertissement du complateur: Rien               | ~                                                                                                    |                                           |           |
| Afficher les numéros de ligne                   | Activer le repli de                                                                                             | e code                                    |           |
| Vérifier le code après téléversement            | Utiliser un éditeu                                                                                              | r externe                                 |           |
| Vérifier les mises à jour au démarrage          | Sauvegarder per                                                                                                 | ndant la vérification ou le transfert     |           |
| Use accessibility features                      |                                                                                                    |                                           | +         |
| URL de gestionnaire de cartes supplémentaires   | MaroCore_index.json,https://maidude.github.io/Ma                                                                | roCore/package_MCUdude_McroCore_index.jsc |           |
| Davantage de préférences peuvent être éditée    | dreck and the second second second second second second second second second second second second second second |                                           |           |
| C: [Users [pmari]AppData]Local[Arduino15]prefe  | ences                                                                                                    | mentaires                                 |           |
| (éditer uniquement lorsque Arduino ne s'exécuto | Das) Entrez les URL supplémentaires, une par lign                                                               | e                                         |           |
|                                                 | https://raw.githubusercont                                                                                      | ent.com/sleemanj/optiboot/mas             | ter/di    |
| E_WIRING. This will we                          | rk https://mcudude.github.io/                                                                                   | MicroCore/package_MCUdude_Mic             | roCore    |
| needed).                                        |                                                                                                    | mercerer preserve_mercerer_mer            |           |
| needaeday r                                     |                                                                                                    |                                           |           |
| needed, r                                       | <                                                                                                    |                                           |           |

#### Figure 6 Préférences

- Télécharger le programme <u>Arduino-basic.ino</u> écrit par Ondra OK1CDJ.
- Ouvrir l'IDE Arduino, installer Arduino-basic,ino (le copier dans le dossier Emplacement du carnet de croquis, son emplacement est défini dans « Préférences » voir <u>Figure Préférences</u>)
- Ouvrir Arduino-basic ino et affecter à r0 à r5 les valeurs des registres que nous venons de calculer (voir lignes 42 à 47 sur la copie écran ci-dessous).
- Connecter la liaison USB de l'Arduino Uno et téléverser le programme AduinoISP.ino dans l'Arduino
  Uno (ce qui va le configurer en programmeur ISP) voir le <u>tutorial</u>.
- Dans l'IDE Arduino choisir « Arduino as ISP » :

|                  | 🚥 ADF4351-basic   Arduin |                                                                                                    |            |                                |                                                                                                    |
|------------------|--------------------------|----------------------------------------------------------------------------------------------------|------------|--------------------------------|----------------------------------------------------------------------------------------------------|
|                  | Fichier Édition Croquis  | Dutils Aide                                                                                                    |            |                                |                                                                                                    |
|                  | OO BEE                   | Formatage automatique                                                                                                    | Ctrl+T     |                                |                                                                                                    |
|                  | ADE4251 hasis            | Archiver le croquis                                                                                                    |            |                                |                                                                                                    |
|                  | SU EVEL                  | Réparer encodage & recharger                                                                                                    |            | // Ideen in Fbb we             |                                                                                                    |
|                  | 31 PORTI                 | Gérer les bibliothèques                                                                                                    | Ctrl+Maj+I | 2)                             |                                                                                                    |
| -                | 32 dela                  | Traceur série                                                                                                    | Ctrl+Maj+M |                                |                                                                                                    |
|                  | 33 }                     |                                                                                                    | curringer  |                                |                                                                                                    |
|                  | 34                       | WiFi101 / WiFiNINA Firmware Updater                                                                                                    |            |                                |                                                                                                    |
|                  | 358 void set             | Type de carte: "Arduino/Genuino Uno"                                                                                                    | >          |                                |                                                                                                    |
|                  | 36                       | Port                                                                                                    | >          |                                |                                                                                                    |
|                  | 37 DDRB =                | Récupérer les informations de la carte                                                                                                    |            |                                |                                                                                                    |
|                  | 38 PORTB =               | Programmateur: "Arduino as ISP"                                                                                                    |            | AVR ISP                        | 0 Y                                                                                                    |
|                  | 39                       | Graver la séquence d'initialisation                                                                                                    |            | AVRISP mkli                    |                                                                                                    |
|                  | 40 // Fout= 7            | 1965 MHz +5dBm LO= 240                                                                                                    | 00 MHz -   | USBtinyISP                     |                                                                                                    |
|                  | 41                       |                                                                                                    |            | ArdunolSP                      |                                                                                                    |
|                  | 42 r0 = 0x41             | E8008;                                                                                                    |            | IISBaco                        |                                                                                                    |
| A Second         | 43 r1 = 0x8              | 008029;                                                                                                    |            | Parallel Programmer            |                                                                                                    |
|                  | 44 r2 = 0x43             | E42;                                                                                                    | •          | Arduino as ISP                 | and the second second se |
|                  | 45 r3 = 0x43             | B3;                                                                                                    |            | Arduino as ISP (ATmega32U4)    |                                                                                                    |
| $(\Delta) \land$ | 46 r4 = 0x90             | C81FC;                                                                                                    |            | Arduino Gemma                  |                                                                                                    |
|                  | 47 r5 = 0x5              | 80005;                                                                                                    |            | BusPirate as ISP               |                                                                                                    |
|                  |                          |                                                                                                    | -          | Atmel STK500 development board |                                                                                                    |
| × \              |                          | and the second second se | 111        |                                | 1200                                                                                                    |
|                  | 2                        | Figure 7 IDF Ardui                                                                                                    | ino        | ILAN / ILAN                    | 11231                                                                                                    |
|                  |                          | inguie / IDE Aldui                                                                                                    |            |                                | 17771                                                                                                    |
|                  | 5                        |                                                                                                    |            |                                | 11/20                                                                                                    |

- Déconnecter la liaison USB de l'Arduino Uno, mettre en place la carte interface sur le connecteur ICSP
- Mettre un condensateur de 10µF entre la broche RES et GND de l'Arduino Uno, ainsi que la liaison de sa broche 10 vers la pastille X3 (Reset) de la carte interface type F5XG voir <u>figure</u>.
- Éventuellement vous pouvez visualiser le fonctionnement du montage programmateur ISP en montant trois diodes donnant l'état du système, voir <u>Annexe</u>.

- Reconnecter la liaison USB.
- Si vous avez correctement installé MicroCore, dans « Outils », « Type de carte »,

| o choisir A | Tiny13                | Diev                                                                                                    |                                        |                                                              |   |  |
|-------------|-----------------------|----------------------------------------------------------------------------------------------------|----------------------------------------|--------------------------------------------------------------|---|--|
|             | asic   Arduino 1.8.10 |                                                                                                    |                                        |                                                              |   |  |
| OVL         |                       | Formatage automatique<br>Archiver le croquis                                                                         | Ctrl+T                                 |                                                              |   |  |
|             | i seti                | Gérer les bibliothèques<br>Moniteur série<br>Traceur série                                                           | Ctrl+Maj+I<br>Ctrl+Maj+M<br>Ctrl+Maj+L |                                                              | ٦ |  |
| - utter     | 3 = 1                 | WiFi101 / WiFiNINA Firmware Updat                                                                                    | er                                     |                                                              |   |  |
| R           | FB = Fout             | Type de carte: "ATtiny13"<br>BOD: "BOD 2.7V"<br>Compiler LTO: "LTO enabled (defaul<br>Clock: "9.6 MHz internal osc." | t)"<br>3                               | Gestionnaire de carte                                        |   |  |
|             | r0<br>r1              | Port<br>Récupérer les informations de la car                                                                         | te                                     | MicroCore<br>ATtiny13                                        | 9 |  |
|             | r2<br>r3              | Programmateur: "Arduino as ISP"<br>Graver la séquence d'initialisation                                               |                                        | ESP32 Arduino<br>ESP32 Dev Module                            |   |  |
|             | r4 =<br>r5 =          | 0x9C81FC;<br>0x580005;                                                                                               |                                        | ESP32 Wrover Module<br>ESP32 Pico Kit<br>TTGO LoRa32-OLED V1 |   |  |

- Laisser les valeurs par défaut BOD, Compiler LTO et Clock.
- Clic sur « Graver la séquence d'initialisation » ceci va préparer l'ATiny13 à être programmé (chargeur de démarrage, engl.: bootloader).
- Téléverser « Arduino-basic.ino ».
- La programmation est terminée
- Déconnecter la liaison USB de l'Arduino Uno.
- Enlever la liaison broche 10 de l'Arduino Uno  $\leftrightarrow$  X3 de la carte interface.
- Mettre en place la carte interface sur la carte PLL, puis l'alimenter sous 5V.
- La LED indiquant le verrouillage doit s'illuminer :

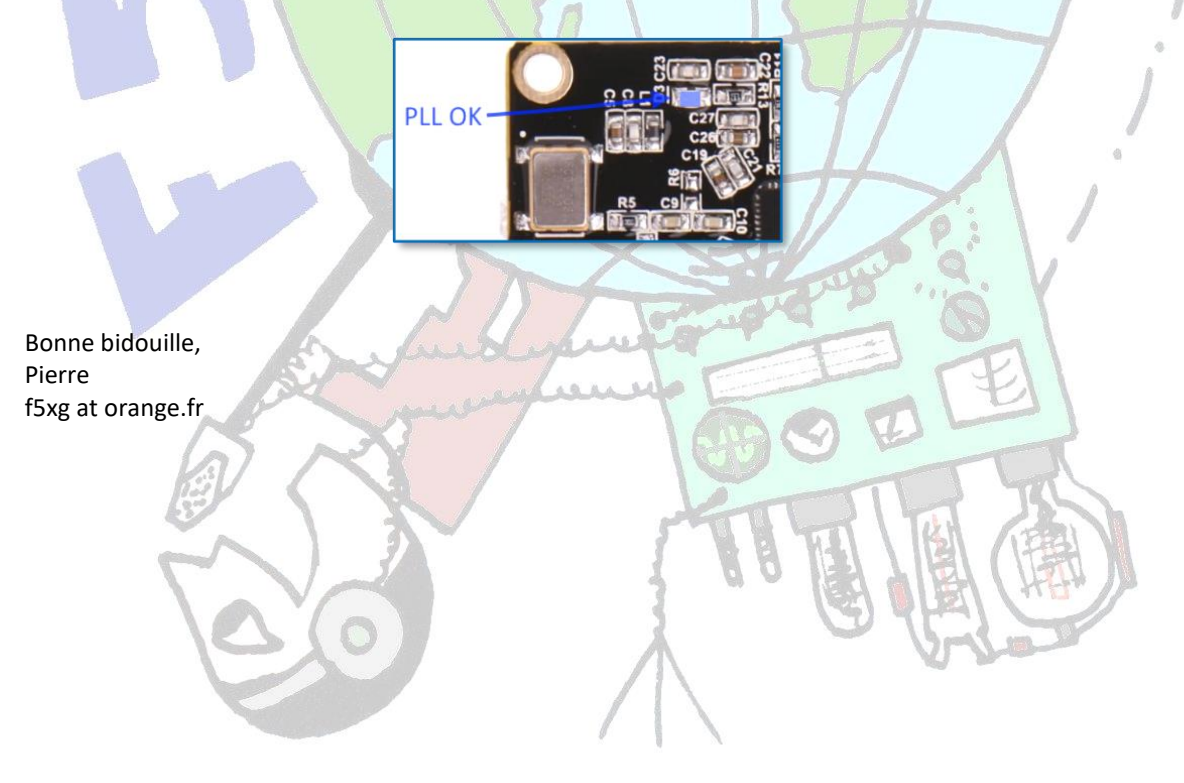

# PLL ADF4351 & carte interface de commande

|    |          |          | N                               | omenclature                   |                     |             |
|----|----------|----------|---------------------------------|-------------------------------|---------------------|-------------|
| (  | 6        | Ó        | n Diem                          |                               |                     |             |
| J. | Quantité | Nom      | Valeur 😒                        | Boîtier                       | Réf article         | Fournisseur |
| 2  | 1        | C2       | Barret <mark>te fe</mark> melle | 2x5, pas 2,54 mm              | MPE 094-2-010       | Reichelt    |
| X  | 1        | С3       | Barret <mark>te mâle</mark>     | 2x3, pas 2,54 mm              | MPE 087-2-006       | Reichelt    |
|    | T        | C4       | 100nF                           | Condensateur céramique 0805   | KEM X7R0805 100N    | Reichelt    |
|    | 1        | IC2      | ATTINY13(SOIC8)                 | Microcontrôleur 8 Bit SO-8W 🚽 | ATTINY 13-20 SO     | Reichelt    |
|    | 3        | J1,J2,J3 | LÖTJUMPER 2-FACH 1,27 open      | Pont à souder ouvert          | Pastilles sur le Cl | na          |
|    | 2        | x2,x3    | TESTPOINT_VIA                   | Point test                    | Pastilles sur le Cl | na          |
|    | 1        | Cu       | Circuit imprimé                 | ADF435x_PLL                   | me contacter        | F5XG        |

Tableau 1 En date du 29/08/2023

La nomenclature par rapport à l'édition de 2019 est différente, les composants du fournisseur Reichelt n'étant plus disponibles à ce jour.

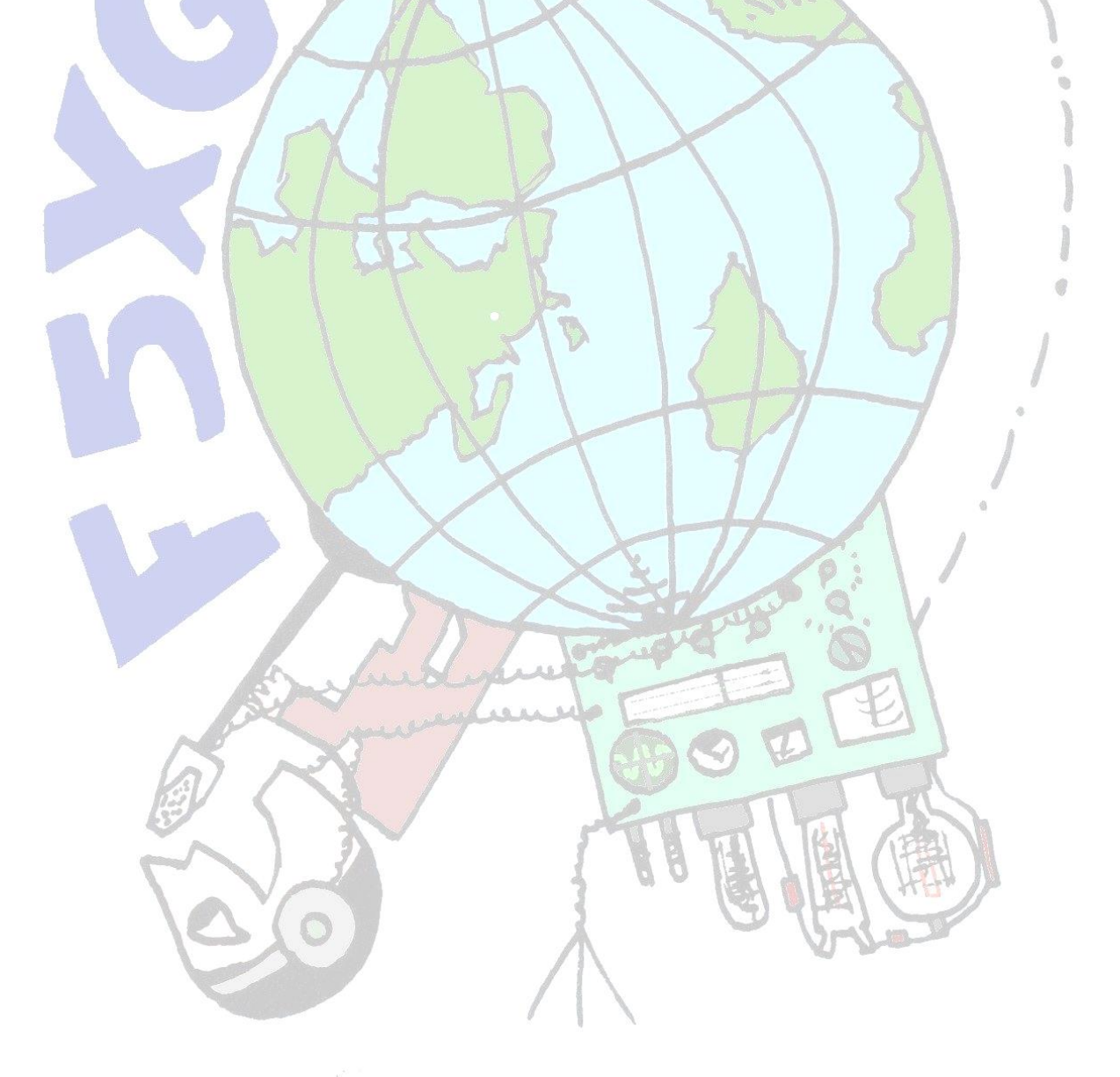

# PLL ADF4351 & carte interface de commande

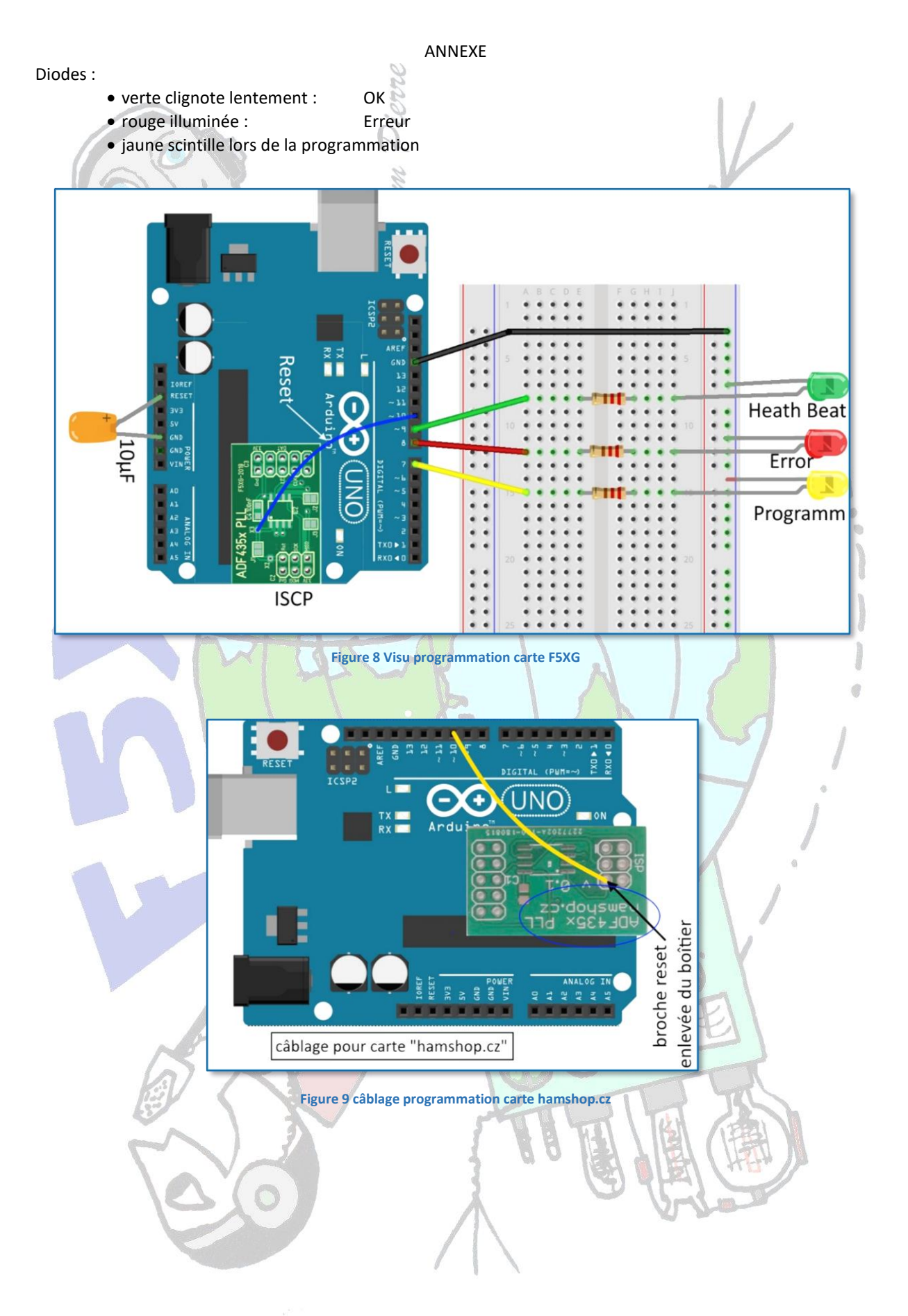